## Instalace SW Statistica

### Nainstalujte verzi 14.0 pomocí instalátoru: \\archive.jcu.cz\public\Statistica\STATISTICA\_14.0\_EN.zip

Při instalaci musíte vyplnit sériové číslo a produktový klíč:

| Typ licence                    | Desktopové / jednouživatelské (Named User) |
|--------------------------------|--------------------------------------------|
| Verze                          | 14.0                                       |
| Období platnosti dodaných kódů | Neomezeně                                  |
| Jazyková verze                 | Anglická / česká                           |
| Serial Number                  | JPZ009K288211FAACD-Q                       |
| Product Key                    | WCKCLJG2UKMGYKHNGK1G                       |

... a dále vaše kontaktní informace. V dalším okně pak máte možnost registrovat program Statistica – vyberte manuální registraci:

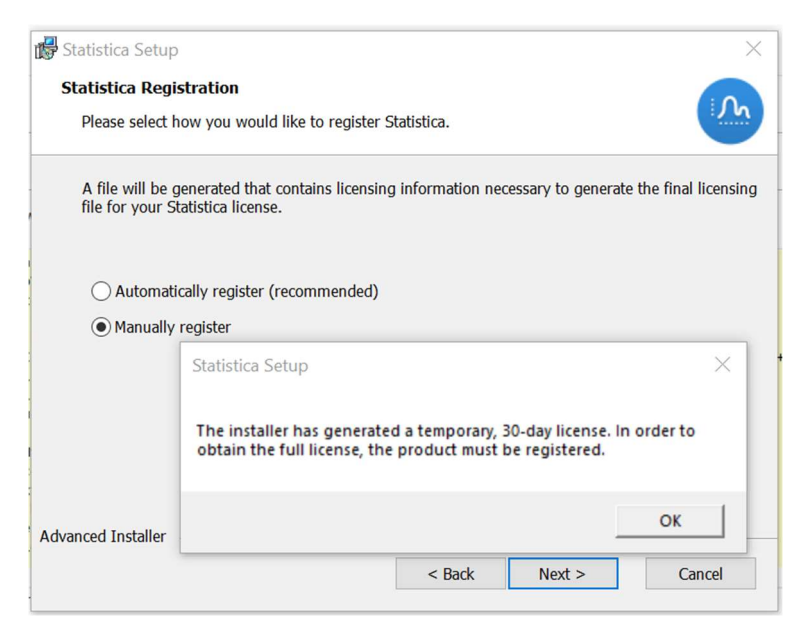

Bude vám vygenerována dočasná 30-denní licence. Kliknutím na tlačítko Install provedete instalaci:

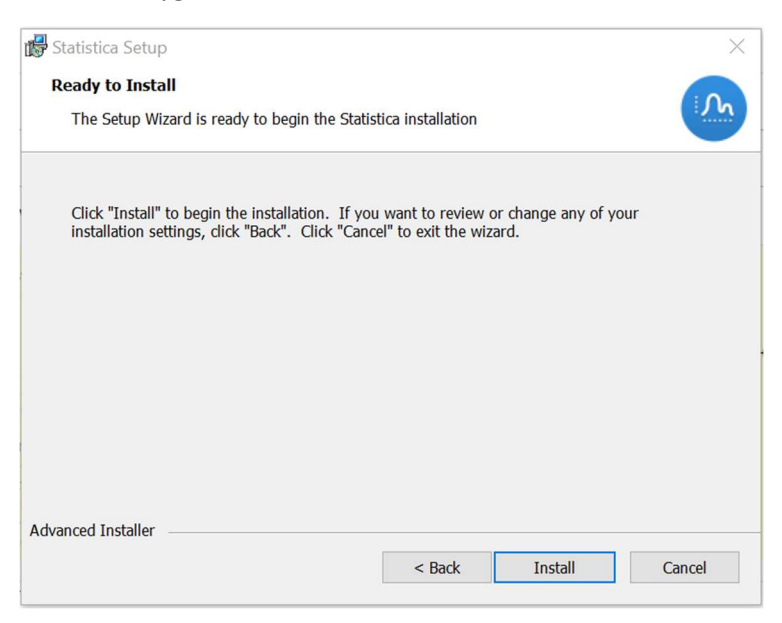

# Vložení licenčního souboru

V OS Windows spusťte program Statistica jako správce:

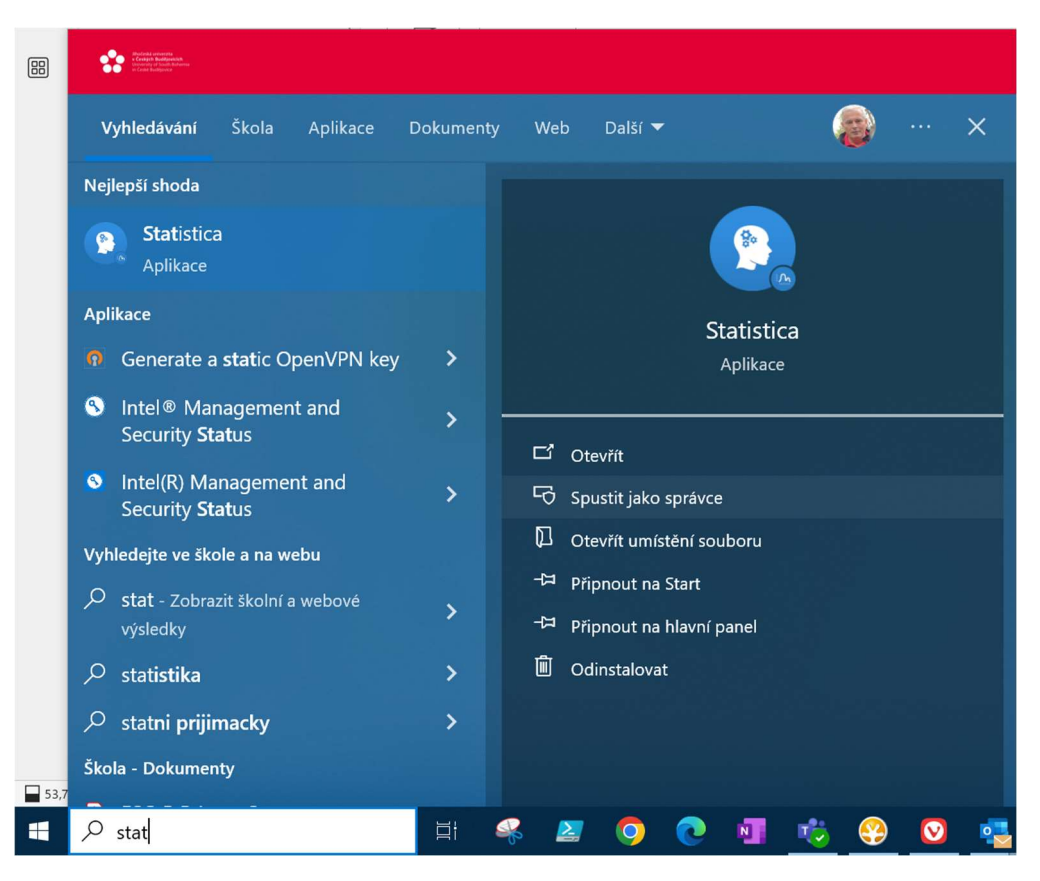

### Objeví se okno:

| h | Statistica není registrována.<br>Licence Statistica vyžaduje prodloužení během 30 dní.                                                                                                    | Pokračovat             |
|---|----------------------------------------------------------------------------------------------------|------------------------|
|   |                                                                                                    | Obnovení licence       |
|   | Sériové číslo:                                                                                                    | Vložit licenční soubor |
|   | Pokud byla Statistica právě nainstalována a byl odeslán registrační soubor,<br>bude vám do 48 hodin zaslán e-mail s licenčním souborem, aby se<br>aktualizovala licence. Chcete-li získat rozšíření, kontaktujte technickou<br>podpou z potrálu podpov TIBCO: | Registrovat            |
|   | TIBCO Software Inc.<br>https://support.tibco.com                                                                                                    |                        |

#### Vyberte Vložit licenční soubor.

Na lokálním disku najděte licenční soubor **stat\_Named User - TIBCO Statistica Ultimate Academic.lic**, který jste si tam předtím zkopírovali ze sdíleného disku <u>\\archive.jcu.cz\public\Statistica\</u>

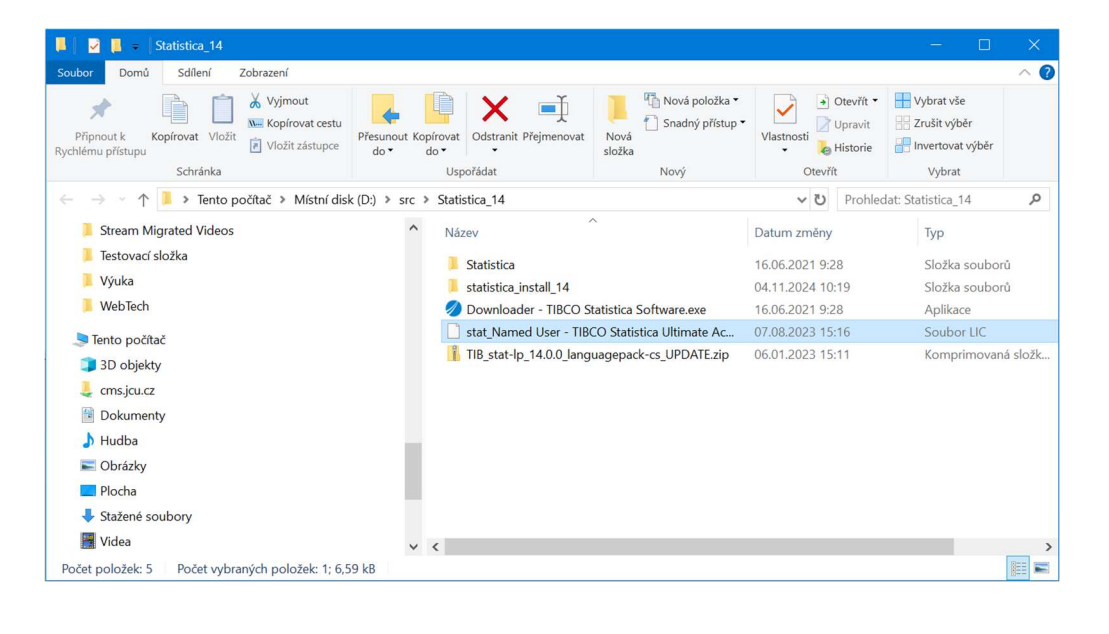